(3) WinYAT32 Ver.4.0 の設定と利用方法

初期設定の方法

ア セットアップウィザードの起動

インターネットと接続できるパソコンに WinYAT32 Ver.4.0 が、正常にインストールされて いるものとします。WinYAT32 のインストール直後には、WinYAT32 セットアップを起動させ ると、セットアップウィザードが起動しますので設定を行う必要があります。その後各種設定 を進めます。その方法は、次のとおりです。

(ア) セットアップウィザード

タスクバーのスタートをクリックして、メ ニューのプログラム (P)を選択し、一覧の 中の WinYAT32 Ver.4.0 を選択します。一覧 の中の WinYAT32 セットアップをクリック すると図資3 - 19のセットアップウィザード 画面が表示されますので次へ (N)をクリッ クします。

(イ) ローカル環境の設定

パソコンに電子メールなどを保存するため の「ホームディレクトリ」を指定します。こ こで指定したホームディレクトリに受信した メールが保存されます。通常は、そのままの 設定とします。ディレクトリを確認の後、図 資3-20の次へ(N)をクリックします。

(ウ) ニュースキャッシュの設定

ここでは、受信したニュース記事を一時的 に保存する「ニュースキャッシュ」の設定を 行いますが、今回はニュースの設定を行わな いため、図資3-21の次へ (N)をクリック します。

(I) セットアップウイザードの完了
 図資3-22の画面の完了をクリックしま
 す。これでセットアップウィザードは、終了します。

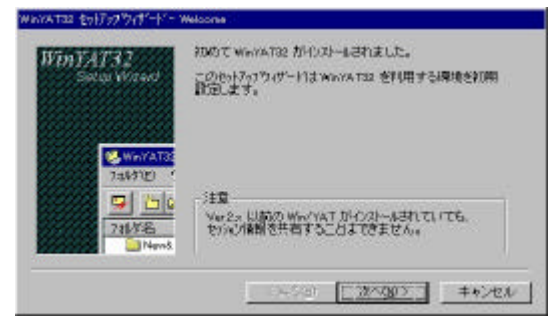

図資3-19 セットアップウイザード画面

| Vin YAT32<br>Sotus Waard                                                                                                    | 受信した環境リメルやメール等を保存<br>知ってください。 | する「キームデル)外引き推 |
|----------------------------------------------------------------------------------------------------|-------------------------------|---------------|
| 7487(2) (<br>7487(2) (<br>7487(2 | BIN ROCKAN REPORTING TO       | <b>西子</b><br> |
| Nervő                                                                                                    | (長5回) 次                       | 1997 = 49761  |

図資3-20 ローカル環境の設定画面

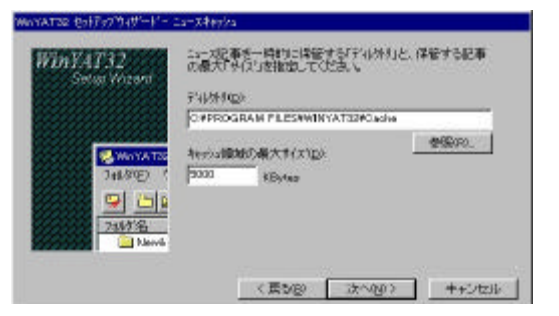

図資3-21 ニュースキャッシュの設定

| Win TAT'32<br>Setur Wired | Winity Topy/環境を更新法律で<br>「光丁」体別を押すと更新法理が結まります。                  |
|---------------------------|----------------------------------------------------------------|
|                           | (1) 第二日の1日の1日の1日で、<br>(1)(1)(1)(1)(1)(1)(1)(1)(1)(1)(1)(1)(1)( |
| 74676                     |                                                                |
|                           |                                                                |

図資3-22 セットアップウイザードの完了

## イ セッションの設定

電子メールを送受信するメールサーバとの通信に関する設定を行います。この設定に関する 情報を「セッション名」と呼ばれる名前を付けて複数登録することができます。これにより、 複数のメールサーバの電子メールを読むことができます。今回は「標準の設定」という名前の セッション名で当総合教育センターのメールサーバと接続することとします。

#### (ア) 接続方法の選択

前述の -ア-(ア) の方法で WinYAT32 セットアップを起動します。すると図資3 - 23の画面が表示されますので、最初にメー ルサーバへの接続方法を選択します。次の どちらかを選択します。

# 専用線接続の場合 オンライン(LAN接続)を選択 ダイアルアップ接続の場合 ゲイアルアップ。(ゲイナミックに接続)を選択

(イ) セッション情報の設定

続いて、図資3-24のようにパソコンか ら接続するメールサーバを指定します。

YATSVR のホスト名及びポート番号の欄 に

mx1.kyoto-be.ne.jp 112

を入力します。続いて POPPASS の欄にしを 入れ、右隣のポート番号の欄に106を入力し ます。次に NNTP の欄は、 として使用し ません。SMTP は、しを入れてホスト名及 びポート番号の欄に

mx1.kyoto-be.ne.jp 25

を入力します。

# (ウ) ユーザID及びパスワードの設定

WinYAT32 を設定したパソコンを一つのユーザIDだけで利用する際は、この欄に入力して おくことで、WinYAT32 起動時にユーザIDを入力する必要がなくなります。複数のユーザI Dで利用する際は、空白にしておき WinYAT32 の起動の際にユーザIDを入力するようにし ます。パスワードは、セキュリティの点から WinYAT32 を起動させて電子メールを読むごと に入力することが望ましいことから、この欄は空白にします。

(I) セットアップの終了

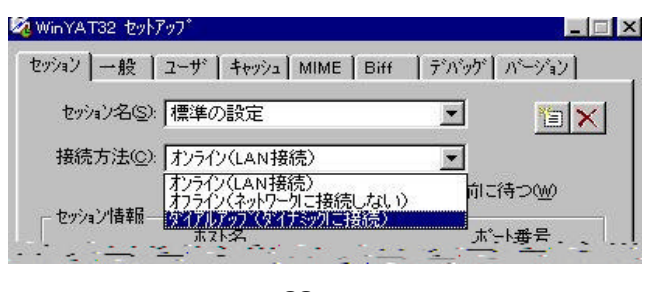

図資3-23 接続方法の設定

| セッション名(5):          | 標準の設定                 | •       | 1               |
|---------------------|-----------------------|---------|-----------------|
| 接続方法( <u>C</u> ):   | オンライン(LAN接続)          | •       |                 |
| - ヤッション情報           | ▶ 接続状況表示(型)           | ┏ 接続前に  | (ŧ⊃( <u>w</u> ) |
| C// 45 IN TH        | 木자名                   | <u></u> | -卜番号            |
| YATSVR(Y            | ): m×1.kyoto=be.ne.jp | ▼ 112   | •               |
| POPPASS             | <u>(0):</u>           | 106     | •               |
|                     | SERVER%               | 119     | 7               |
| SMTP(M):            | m×1.kyoto=be.ne.jp    | • 25    | •               |
| ב~₩ìD( <u>U</u> )   | ; ed-center           |         | 細設定∞…           |
| ハ*スワート*( <u>P</u> ) | *****                 | <u></u> |                 |

図資3-24 セッションの設定

WinYAT32 の起動と終了

基本的な起動と終了の方法は、次のとおりです。

## ア WinYAT32の起動

### (ア) ログイン画面の表示

タスクバーのスタートをクリックして、メ ニューのプログラム (P)を選択し、一覧の中 の WinYAT32 Ver.4.0 を選択します。一覧の中 の WinYAT32 をクリックすると図資3-25の ログイン画面が表示されます。

| 1 | セッション( <u>N</u> ): | 標準の設定        |           |
|---|--------------------|--------------|-----------|
|   | ב−サነD( <u>U</u> ): | ed-center    |           |
|   | パネワート <u>(P</u> ): | ****         |           |
|   |                    |              |           |
|   | _                  | OK \$++`/17/ | 1 設定(5) 1 |
|   |                    |              |           |

図資3-25 WinYAT32 のログイン画面

(1) ユーザIDの入力

ログイン画面のユーザIDの欄に利用者のユーザIDを入力します。なお、電子メールアド レスが「abc-es@kyoto-be.ne.jp」のとき、ユーザIDは「@」より左の部分の「abc-es」です。

(ウ) パスワードの入力

次にパスワードを入力します。マウスか Tab キーを押してカーソルをパスワードの欄の位 置に移動させて下さい。パスワードを入力すると、画面上には、「\*\*\*\*\*\*\*」のように伏せ字 となって表示されます。パスワードの入力後、OK をクリックします。

WinYAT32 を初めて使う場合に「以下のディレクトリが存在しません。作成しますか?」と いうメッセージが表示されますが、このときは、はい(Y)をクリックします。

(I) WinYAT32**の起動** 

メールサーバにユーザIDとパスワードが正しく認証されるとログイン画面が消え、サーバ との通信状況の画面が表示されます。新着メールがある場合は「新着メールがあります」とい うメッセージが表示されます。そこでOK をクリックして下さい。更に幾つかのウィンドウ が表示され、WinYAT32 が起動し、電子メールをやり取りできる状態になります。

初めてWinYAT32を利用する際は、ユーザIDごとに署名(Signature)などのユーザ情報の設 定が必要です。

(オ) エラーメッセージ

メールサーバとの接続が失敗した場合は、次のようなメッセージなどが表示されます。

**パスワードの入力誤り** 右の図資3-26は、ユーザIDまたはパス ワードが間違っているときに表示されます。 大文字と小文字の入力の誤り(CapsLock キー を確認します。)がないか、接続するサーバ が間違っていないかを確認します。OK をク リックして、再度接続を試してください。

|        | YATサーバからメッセージが通知されました。 |
|--------|------------------------|
|        | -ERR Invalid password  |
| AE0601 | <u> </u>               |

## 図資3-26 エラーメッセージ

# 接続するサーバの設定が間違っている場合のメッセージ

ホスト [server-name]のIPアドレスの取得に失敗しました Authoritative Answer Host not found.

ネットワークの接続に失敗しました。

Attempt to connect timed out without establishing a connection

このメッセージは、サーバ名やポート番号が間違っているときや、ネットワークが利用でき ないときに表示されます。WinYAT32 セットアップで設定を再確認します。正しく設定されて いるにもかかわらずこのメッセージが表示される場合は、パソコンのネットワーク設定に問題 がある可能性があります。

# イ WinYAT32の終了

WinYAT32は、「メインウィンドウ」を閉じることにより終了します。

# (ア) メインウィンドウの表示

メインウィンドウが表示されていない場合 は、WinYAT32 関係ウィンドウのウィンドウ (W)からメインウィンドウをクリックして図 資3-27のようにメインウィンドウを表示さ せます。次にメインウィンドウのセッション メニューの WinYAT32 の終了をクリックしま す。

## (イ) セッションの終了

図資3-28の画面が表示されますので、設 定の変更などをサーバへ保存するかどうかを 選択します。通常は「変更を保存する」を選 んでください。

<u>キャンセル</u>をクリックすると終了操作の直 前の状態に戻ります。

|                              | - 認定(の)               | まテムム                                  | 白いい竹Aは                                                | AL 7%                                                                                                    | 13              |       |
|------------------------------|-----------------------|---------------------------------------|-------------------------------------------------------|----------------------------------------------------------------------------------------------------|-----------------|-------|
| 0/4/00                       | at the very           | <u>রংগনে য</u>                        | 742F 71 <u>W</u>                                      | / 14P/ 12                                                                                                    | <u>v</u>        |       |
|                              |                       |                                       |                                                       |                                                                                                    |                 |       |
|                              |                       |                                       |                                                       |                                                                                                    |                 |       |
|                              |                       |                                       |                                                       |                                                                                                    |                 |       |
|                              |                       |                                       |                                                       |                                                                                                    |                 |       |
| 図資                           | 寶3 -                  | 27 <b>メ</b>                           | インウ                                                   | ィン                                                                                                    | ドウの             | 画面    |
|                              |                       |                                       |                                                       |                                                                                                    |                 |       |
|                              |                       |                                       |                                                       |                                                                                                    |                 |       |
|                              |                       |                                       |                                                       |                                                                                                    |                 |       |
|                              |                       |                                       |                                                       |                                                                                                    |                 |       |
|                              |                       |                                       |                                                       |                                                                                                    |                 |       |
|                              |                       |                                       |                                                       |                                                                                                    |                 |       |
|                              |                       |                                       |                                                       |                                                                                                    |                 |       |
|                              |                       |                                       |                                                       |                                                                                                    |                 |       |
| 10000                        |                       |                                       |                                                       |                                                                                                    |                 |       |
| YAT32の終                      | 87                    |                                       |                                                       |                                                                                                    |                 |       |
| YAT32の終<br>へ tzッ             | *7<br>ションを終う          | てします。今                                | 回の設定を得                                                | 存しますカ                                                                                                    | ١?              |       |
| NAT320%                      | 7<br>ションを終う           | てします。今                                | 回の設定を保                                                | 存しますカ                                                                                                    | ١?              |       |
| 1YAT320#                     | 7<br>ションを終う           | 7します。今<br>© <u>変更</u> る               | 回の設定を保<br>を保存する(E)                                    | 保存しますか<br>(町)                                                                                                    | ١?              |       |
| NAT320#                      | *7<br>ションを終う          | 7します。今<br>で <u>変更</u> る<br>で 保存L      | 回の設定を得<br><u>を保存する(E)</u><br>_なし、1( <u>Q</u> uit)     | 保存しますカ<br>(TT)                                                                                                    | ١?              |       |
| NAT32の終<br><u>?</u> セッ       | *7<br>ションを終う          | 7します。今<br>© <u>変更</u> 3<br>C 保存し      | 回の設定を係<br><u>を保存する(E)</u><br>_ない( <u>Q</u> uit)       | 保存しますカ<br>(工T)                                                                                                    | ١?              |       |
| ₩ <b>AT32の</b> 続             | §了<br>ションを終う          | 7します。今<br>© 変更<br>で 保存し               | 回の設定を係<br>を保存する(E)<br>たれ、 (Quit)                      | そ存しますカ<br>(TT)                                                                                                    | ١?              |       |
| MAT320#                      | *7<br>ションを終う          | 7します。今<br>© <u>変更</u><br>で 保存し        | 回の設定を(\$<br><u>を(</u> 保存する(E)<br>_,tal, )(Quit)<br>OK | ないますか   ないのますが   ないのますが </td <td>۱?<br/>IL ]</td> <td></td> | ۱?<br>IL ]      |       |
| YAT32の終<br><u>・</u> セッ<br>-  | *了<br>ションを終う<br>      | 7します。今<br>© <u>変更</u> 7<br>© 保存し<br>- | 回の設定を係<br><u>を(</u> 保存する(E)<br>                       | (存しますか) (目) (目) (日) (日                                                                                                    | ν?<br>ル≣        | 资定(S) |
| 1YAT32の総<br><u> 1</u> セッ<br> | ・<br>ションを終う<br>-<br>- | 7します。今<br>© <u>変更</u><br>で 保存し<br>-   | 回の設定を係<br><u>8</u> (保存する(E)<br>                       | 保存しますか<br>(TT))<br><u>キャンセ</u><br>-                                                                                                    | N ?<br>N-   _ ≣ | 党定(S) |

#### ユーザ情報の設定

ア 署名(Signature)の作成

署名(Signature)とは、電子メールを送信する際に本文の最後につける差出人の所属や氏名の ことです。署名作成用のメニューから作成することができます。

# (ア) ユーザ環境の設定画面の表示

メインウィンドウの設定をクリックして表 示されたメニューの中のユーザ環境の設定を クリックします。

#### (イ) ユーザ情報画面の表示

ユーザ情報をクリックすると図資3-29の ようにユーザ情報の画面が表示されます。署 名(Signature)の欄に自分の氏名などを入力 します。入力後、OK をクリックすると保存 されます。

ここで編集した署名は、電子メールの編集 時に自動的に文末へ添付されます。

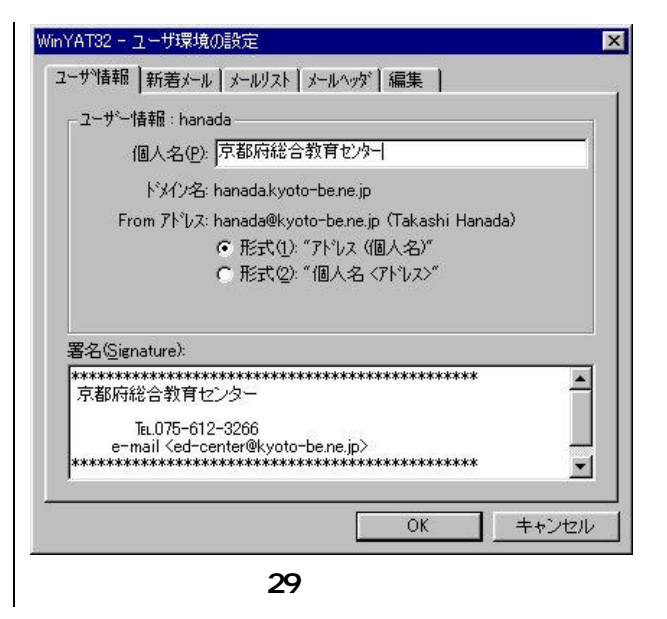

## イ メールフォルダの作成

メールフォルダとは、届いた電子メールを分類・整理する箱のようなものです。届いた電子 メールは通常は、inbox と呼ばれる、「郵便受け」に相当するフォルダへ取り込まれます。

#### (ア) メールフォルダを作成する

メールフォルダリスト又はメールリーダの フォルダをクリックし、メニューを表示させ て新規作成をクリックします。

図資3-30のようにメールフォルダの新規 作成画面が表示されますので、作成するフォ ルダの名前を入力します。

フォルダ名が入力できたらOK をクリック します。

# (イ) メールフォルダの設定変更

登録したフォルダの名前の変更や削除、フォルダ間のメールの移動は随時可能です。

| りォルダの新規作成                               |                           |
|-----------------------------------------|---------------------------|
| フォルタ名: <mark>フォルダ1</mark>               |                           |
| 新しく作成するメールフォルダの名前を<br>白文字や半角力ナ文字、「いや「」」 | を入力して下さい。(空<br>は使わないで下さい) |
| 0                                       | K ++>tell                 |
| <br>図資3-30 メールフ                         | フォルダの新規作                  |

# 電子メールの受信方法

WinYAT32 を起動させて、ユーザIDとパスワードの認証が成功すると自動的に電子メール がメールフォルダに振分けられて保存されます。各メールフォルダに取込まれた電子メールの 内容を読む方法は、次のとおりです。

## ア メールフォルダリストの表示

図資3-31のようにメールフォルダリスト を表示させます。電子メールを読もうとする メールフォルダのフォルダ名をダブルクリッ クします。

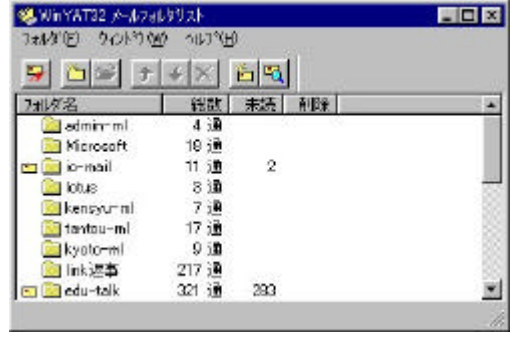

#### 図資3-31 メールフォルダの画面

# イ メールリーダの表示

すると、図資3-32のようにメールリーダ の画面が表示されます。メールリーダには、 そのフォルダに登録されている電子メールの 一覧が表示されます。読みたい電子メールを 選択し、ダブルクリックするとの本文が表示 されます。

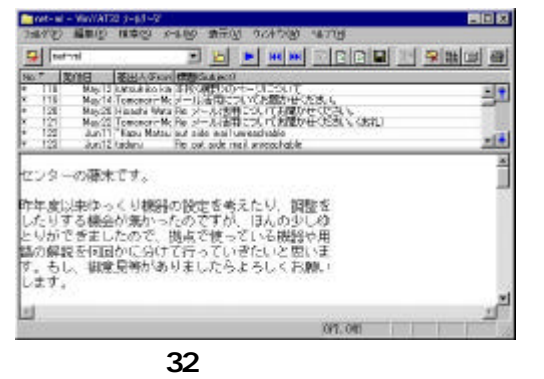

## ウ 電子メールの表示

- 未読の電子メールを順に読むには Space キーを押下するか ▶ ボタンをクリックします。
- 次の電子メールを読むにはNキーを押下するか ▶▶ ボタンをクリックします。
- 前の電子メールを読むにはPキーを押下するか ( ) ボタンをクリックします。
- メールリストから直接ダブルクリックするとその電子メールを読むことができます。
- データが同封されているときは、同封一覧ウィンドウが表示されます。

## エ 電子メールの属性について

メール番号の左端には、各電子メールの 属性が表示されます。主な属性は、右の表 資3-1のとおりです。

## 表資3-1 メール番号の属性

| 属性 | 電子メールの属性           |
|----|--------------------|
| Ν  | 新しく届いた電子メール(新着メール) |
| -  | 読んでいない電子メール(未読メール) |
| *  | すでに読んだ電子メール(既読メール) |
| D  | 削除された電子メール         |
| +  | データが同封されている電子メール   |
| m  | 移動中の電子メール          |

#### 電子メールの送信方法

## ア 電子メールの新規作成の方法

ウィンドウの新しいウィンドウを開くを選 択し、メール新規をクリックします。すると 図資3-33のようなメール編集のウィンドウ が表示されます。

ウィンドウの上半分は、これから送信する メールのヘッダが表示されています。

ウィンドウの下欄の下部には、あなたの署 名が表示されています。

| Lines of Principal of        | ale let inde tel ind                                                                                                    | olasiati                 |                |
|------------------------------|----------------------------------------------------------------------------------------------------|--------------------------|----------------|
|                              | A REAL PROPERTY AND A REAL PROPERTY AND A REAL | 28 94 94                 | street is      |
| SET (10) Tester poro De ne.  | 90                                                                                                    |                          | States -       |
| (Bac)                        |                                                                                                    |                          | 102100         |
| tRead (c.t.) ナフトメールです        |                                                                                                    |                          | 100.00         |
| (Replaced)                   |                                                                                                    |                          | SPIRIT.        |
|                              | 1.3                                                                                                    |                          | 19962751 1     |
| こんにりは、いうもの匹置になり              | 5.9.                                                                                                    |                          |                |
| 今、メールの送信テストをしてい              | £す,                                                                                                    |                          |                |
|                              |                                                                                                    |                          |                |
|                              |                                                                                                    |                          |                |
| 京都府総合教育センター                  |                                                                                                    |                          |                |
| -                            |                                                                                                    |                          |                |
| IEL.075-612-3266             | ha na lab                                                                                                    |                          |                |
| HANNAL CONTRACTOR CONTRACTOR |                                                                                                    |                          | - 1            |
| *1                           |                                                                                                    |                          | -              |
| AUCOMONT AND TRACK           | 194                                                                                                    | NAME OF A DESCRIPTION OF | and in case of |

## イ 電子メールの宛先などの入力と本文の編集

<u>宛先(To)</u>に受取人の電子メールアドレスを入力します。 標題(Subject) を入力します。日本語は使えますが、半角カナ文字は使えません。 下の欄に電子メールの本文を入力します。本文は署名の前に書きます。

# ウ 電子メールの送信

ファイルの送信をクリックすると、「編集中のメールを送信しますか?」というメッセージ が表示されますので、はいをクリックします。送信中を示すメッセージが表示され、無事に送 信が完了すると「送信できました。編集したメールを削除しますか?」というメッセージが表 示されますので、はいをクリックして、メール編集のウィンドウを閉じて下さい。

## エ 電子メール送信失敗時の対応法

メール送信に失敗した際のエラーメッセージとその対処法の幾つかは次のとおりです。

「宛先(To)」は必須項目です。

このメッセージは、メール送信時に必要な宛先が入力されていないことを示していますので 宛先を入力します。

文書中に「半角カナ」が含まれています。

このメッセージは、メールの本文中、あるいはヘッダ部分に半角カナ文字が入力されている ことを表します。インターネットに半角カナ文字を含むメールを送信しないように WinYAT32 がチェックしていますので、該当個所を修正します。検索から半角カナの検索をクリックする と該当個所の検索と置換ができます。

このメッセージは、宛先(Toや Ccなど)に指定された電子メールアドレスが、正しくない場合に表示されます。OK ボタンをクリックし、正しい電子メールアドレスを入力して下さい。

## オ 電子メールの返信方法

電子メールを返信する場合の操作は次のとおりです。

返事を出したいメールを表示させます。

<u>ウィンドウ</u>のメニューの<u>新しいウィンドウを開く</u>を選択し、メール返信をクリックします。

メール返信の画面が表示されたなら本文への引用と引用マークを設定します。

OKボタンをクリックして、メール返信の画面を閉じます。

しばらくするとメール編集のウィンドウが表示されます。

メール編集のウィンドウには、宛先が自動的に設定され、元のメールが引用された本 文が表示されますので、メッセージを追加します。

編集の終了後、前述のとおり電子メール送信の操作を行います。

#### YAT**サーバの復旧**

WinYAT32 が異常終了したり、WinYAT32 を利用している最中に誤ってパソコンの電源を 切ってしまうと、サーバに接続中という情報が残ってしまうことがあります。その場合、電子 メールの読書きができなくなりますので、YATサーバの復旧を行う必要があります。

## ア YATサーバ復旧プログラムの起動

スタートをクリックし、プログラム (P)を 選択します。メニューの WinYAT32 Ver.4.0 を 選択し、YATサーバの復旧をクリックしま す。すると、図資3-34のようなYATサー バの復旧画面が表示されます。

#### イ YATサーバの復旧

ユーザIDとパスワードを入力し、OK を クリックします。「復旧できました。」という メッセージが表示されたら復旧処理は完了で す。

| 🍇 Win YA | T32 YATサーバ          | 消夏日 - ロゲイン      | _ 🗆 🗵 |
|----------|---------------------|-----------------|-------|
| M.       | セッション( <u>N</u> ):  | 標準の設定           | •     |
| 0        | ב−ザID( <u>U</u> ):  | ed-center       |       |
|          | パなワート*( <u>P</u> ): | ****            |       |
|          |                     | ▶  建制的に復日する (9) |       |
| 3        |                     | OK ++>tell      |       |

# 図資3-34 YATサーバの復旧画面

## パスワードの変更

パスワードはメールサーバにあなたが正しいユーザであることを知らせる鍵です。他の人に 知られないように注意し、定期的に変更します。

## ア パスワード変更プログラムの起動

スタートをクリックし、プログラム(P)を 選択します。メニューから WinYAT32 Ver.4.0 をクリックし、パスワードの変更をクリック して起動させます。すると図資3-35のよう なパスワード変更の画面が表示されます。そ こで、現在のユーザIDとパスワードを入力 してOK をクリックします。

## イ 新規パスワードの入力

入力したユーザIDとパスワードが正しけ れば、図資3-36のように新しいパスワード の入力画面が表示されます。

新パスワードの欄に新しいパスワードを入力します。更に再入力の欄に新しいパスワードを入力します。入力ができたならOK をクリックします。

なお、新しいパスワードは6桁以上で、ア ルファベットや英記号、数字を組み合わせて 作成します。また、アルファベットを使わず 数字だけのパスワードや前回と同じパスワー ドでは無効となります。

#### ウ エラーメッセージ1

図資3-37は、数字だけのパスワードを入 力したときのエラーメッセージです。

## エ エラーメッセージ2

図資3-38は、前回と同じパスワードを入 力したときのエラーメッセージです。

|     | セッション( <u>N</u> ):             | 標準の設定            |  |
|-----|--------------------------------|------------------|--|
| ~~~ | ב∽#1D( <u>U</u> ):             | ed-center        |  |
|     | /\* <b>ጾワ−</b> ト*( <u>₽</u> ): | ******           |  |
|     |                                |                  |  |
|     |                                | ОК <b>+</b> +уtи |  |

# 図資3-35 パスワード変更ログイン画面

| * | _      |   |        |
|---|--------|---|--------|
|   |        |   |        |
|   | * <br> | * | * <br> |

# 図資3-36 新パスワード入力画面

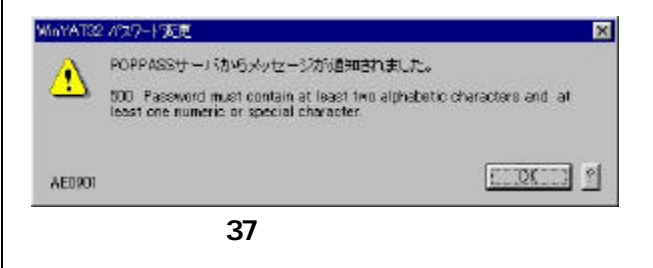

| WinYAT32 | ! パスワード変更                      | х |
|----------|--------------------------------|---|
|          | POPPASSサーバからメッセージが通知されました。     |   |
|          | 500 Old password is incorrect. |   |
| AE0901   |                                | 2 |

図資3-38 エラーメッセージ2

『WinYAT 32 Ver4.0』は、株式会社ジェプロの著作物であり、『WinYAT 32 Ver4.0』 にかかる著作権その他の権利はすべて株式会社ジェプロに帰属します。

(ホームページ http://www.jepro.co.jp/ )